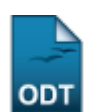

## Implantar Histórico do Aluno

| Sistema                                 | SIGAA                 |
|-----------------------------------------|-----------------------|
| Módulo                                  | Formação Complementar |
| Usuários Gestores de Formação Complemer |                       |
| Perfil Gestor de Formação Complement    |                       |
| Última Atualização                      | 11/10/2016 09:46      |

Esta operação tem a função de permitir ao Gestor de Formação Complementar buscar e selecionar discentes, podendo assim adicionar matrículas e implantar históricos.

Para implantar o histórico do aluno, acesse o SIGAA  $\rightarrow$  Módulos  $\rightarrow$  Formação Complementar  $\rightarrow$  Aluno  $\rightarrow$  Notas/Retificações  $\rightarrow$  Implantar Histórico do Aluno.

A tela abaixo será gerada:

| INFORME OS CRITÉRIOS DE BUSCA |                  |  |
|-------------------------------|------------------|--|
| Matrícula:                    |                  |  |
| CPF:                          |                  |  |
| 🗹 Nome do Discente:           | NOME DO DISCENTE |  |
| Curso:                        |                  |  |
|                               | Buscar Cancelar  |  |

## Formação Complementar

Para retornar ao menu inicial do módulo, clique em **Formação Complementar**. Esta ação será válida em todas as telas que a apresentar.

Caso desista da operação, clique em *Cancelar* e confirme a opção clicando em *OK* na caixa de diálogo exibida pelo sistema.

Nesta tela, o usuário deverá informar uma ou mais dos critérios a seguir:

- Matrícula: Informe o número de matrícula do aluno;
- CPF: Forneça o número do CPF do aluno;
- Nome do Discente: Digite o nome do aluno a ser buscado;
- Curso: Referente ao curso que o discente frequenta.

Exemplificaremos a busca com o *Nome do discente*: <u>NOME DO DISCENTE</u>. Feito isso, clique em **Buscar**. A tela a seguir será exibida:

| Last      |                                                                                                    |
|-----------|----------------------------------------------------------------------------------------------------|
| update:   | supatemanuaissiaaafamasaa complementarahunanatarahunanatarahunanatarahunanatarahunanatarahunanatarahunanatarahunanatarahunanatarahunanatarahunanatarahunanatarahunanatarahunanatarahunanatarahunanatarahunanatarahunanatarahunanatarahunanatarahunanatarahunanatarahunanatarahunanatarahunanatar |
| 2016/10/1 | suporce.manuais.sigaa.ionnacao_complementar.auno.notas_reuncacoes.impiantar_nisconco_uo_auno neus./uocs.imo.unn.o/uocu.pipina-suporce.manuais.sigaa.ionnacao_complementar.auno.notas_reuncacoes.impiantar_nisconco_uo_auno                                                                       |
| 09:46     |                                                                                                    |

|                                                                                                    |                                                                         | INFORME OS CRITÉRIOS DE BUSCA   |             |  |  |  |
|----------------------------------------------------------------------------------------------------|-------------------------------------------------------------------------|---------------------------------|-------------|--|--|--|
|                                                                                                    | <ul> <li>Matrícula:</li> <li>CPF:</li> <li>Nome do Discente:</li> </ul> |                                 |             |  |  |  |
|                                                                                                    | Curso:                                                                  |                                 |             |  |  |  |
|                                                                                                    |                                                                         | Buscar Cancelar                 |             |  |  |  |
|                                                                                                    |                                                                         |                                 |             |  |  |  |
| igenter Selecionar Discenter in Selecionar Discenter in Se |                                                                         |                                 |             |  |  |  |
|                                                                                                    |                                                                         | SELECIONE ABAIXO O DISCENTE (5) |             |  |  |  |
| Matrícula                                                                                                    | Aluno                                                                   |                                 | Status      |  |  |  |
| Curso de Líng                                                                                                    | Curso de Língua Inglesa – Básico                                        |                                 |             |  |  |  |
| 2011000000 NOME DO DISCENTE                                                                                                    |                                                                         |                                 | CANCELADO 🚱 |  |  |  |
| Curso de Líng                                                                                                    | jua Francesa – Básico                                                   |                                 |             |  |  |  |
| 2008000000                                                                                                    | NOME DO DISCENTE                                                        |                                 | CONCLUÍDO 🌍 |  |  |  |
| 201000000                                                                                                    | NOME DO DISCENTE                                                        |                                 | ATIVO 🌍     |  |  |  |
| Curso de Líng                                                                                                    | jua Alemã - Básico                                                      |                                 |             |  |  |  |
| 2011000000                                                                                                    | NOME DO DISCENTE                                                        |                                 | ATIVO 🌍     |  |  |  |
| 2011000000                                                                                                    | NOME DO DISCENTE                                                        |                                 | ATIVO 🌍     |  |  |  |
| 5 discente(s) encontrado(s)                                                                                                    |                                                                         |                                 |             |  |  |  |

Nesta tela é apresentado o resultado de acordo com o(s) critério(s) apresentado(s) na tela de busca. São exibidos o número de *Matrícula, Nome* e o *Status* do discente encontrado.

Para *Selecionar Discente*, clique em 🎱. A tela a seguir será gerada:

| Matrícula: 2011000000                                     |  |  |
|-----------------------------------------------------------|--|--|
| Discente: NOME DO DISCENTE                                |  |  |
| <b>Curso:</b> AGR50 - Curso de Língua Alemã - Básico (MT) |  |  |
| Statue: ATIVO                                             |  |  |
|                                                           |  |  |
| TIPO: REGULAR                                             |  |  |
| Implantação de Histórico                                  |  |  |
| Dados da Matrícula                                        |  |  |
| Componente Curricular: 🛊 AGR1006 - ALEMÃO IV - 9000h      |  |  |
| Nota: # 10,0                                              |  |  |
| Ano-Período: * 2012 - 2                                   |  |  |
| Frequencia: * 100 ?                                       |  |  |
| Situação: 🕷 APROVADO 🛛 🔍                                  |  |  |
| Adicionar                                                 |  |  |
| 🥶: Excluir Matrícula                                      |  |  |
| Matrículas Cadastradas                                    |  |  |
| << voltar Cancelar Avançar >>                             |  |  |
|                                                           |  |  |

\* Campos de preenchimento obrigatório.

Para retornar ao menu de busca, clique em **Voltar**. Essa ação será válida em todas as telas que a apresentar.

Nesta tela, o usuário deverá preencher os seguintes campos:

- Componente Curricular: Informe a disciplina a ser implantada;
- Nota: Digite a nota do discente cuja matrícula será cadastrada;
- Ano-Período: Informe o ano-período da matrícula;
- Frequência: Forneça a frequência do aluno;
- Situação: Selecione a situação do aluno entre as opções fornecidas pelo sistema.

Exemplificaremos o cadastro com:

- Componente Curricular: AGR1006 ALEMÃO IV 9000h;
- Nota: <u>10,0</u>;
- Ano-Período: <u>2012.2;</u>
- Frequência: <u>100</u>;
- Situação: <u>APROVADO</u>.

Após informados os critérios, clique em *Adicionar*. Os dados serão incluídos na lista de matrículas cadastradas como é mostrado na imagem abaixo:

| Matrícula                | a: 2011000000                                      |      |          |   |
|--------------------------|----------------------------------------------------|------|----------|---|
| Discente                 | e: NOME DO DISCENTE                                |      |          |   |
| Curse                    | Curso: AGR50 - Curso de Língua Alemã - Básico (MT) |      |          |   |
| Statu                    | s: ATIVO                                           |      |          |   |
| Tin                      | e: REGULAR                                         |      |          |   |
| - The                    | B. REODERK                                         |      |          |   |
|                          | Implantação de Histórico                           |      |          |   |
| Dados da Matrícula       |                                                    |      |          |   |
| Componente Curricular: 🖈 |                                                    |      |          |   |
| Nota: 🖈                  |                                                    |      |          |   |
| Ano-Período: 🖈           |                                                    |      |          |   |
| Frequencia: 🖈            |                                                    |      |          |   |
| Situpoãou                |                                                    |      |          |   |
| Situação: * SELECIONE    |                                                    |      |          |   |
|                          | Adicionar                                          |      |          |   |
|                          | 🥑: Excluir Matrícula                               |      |          |   |
| Matrículas Cadastradas   |                                                    |      |          |   |
| Ano-Período Co           | mponente                                           | Nota | Situação |   |
| 2012.1 AG                | GR1006 - ALEMÃO IV - 9000h                         | 10.0 | APROVADO | 0 |
|                          | << voltar Cancelar Avançar >>                      |      |          |   |
|                          |                                                    |      |          |   |

\* Campos de preenchimento obrigatório.

Caso opte por remover a matrícula, clique no ícone 🧐.

Uma vez adicionada a matrícula, clique em **Avançar** para prosseguir com a operação. A tela a seguir será exibida:

| Matrícul                     | a: 2011000000                                  |      |          |  |  |  |
|------------------------------|------------------------------------------------|------|----------|--|--|--|
| Discent                      | e: NOME DO DISCENTE                            |      |          |  |  |  |
| Curs                         | p: AGR50 - Curso de Língua Alemã - Básico (MT) |      |          |  |  |  |
| Statu                        | s: ATIVO                                       |      |          |  |  |  |
| Tip                          | : REGULAR                                      |      |          |  |  |  |
|                              |                                                |      |          |  |  |  |
|                              |                                                |      |          |  |  |  |
|                              | Matrículas Cadastradas                         |      |          |  |  |  |
| Ano-Período Componente       |                                                | Nota | Situação |  |  |  |
| 2012-1 AGR1006 - ALEMÃO IV - | 9000h                                          | 10.0 | APROVADO |  |  |  |
|                              |                                                |      |          |  |  |  |
|                              | CONFIRME SUA SENHA                             |      |          |  |  |  |
|                              |                                                |      |          |  |  |  |
|                              | Senha: 🖈 🚥 🚥                                   |      |          |  |  |  |
|                              |                                                |      |          |  |  |  |
|                              |                                                |      |          |  |  |  |

Nesta tela, o usuário deverá digitar sua senha de acesso ao sistema para concluir a implantação do histórico. Feito isso, clique em *Cadastrar*. O sistema emitirá a seguinte mensagem de sucesso:

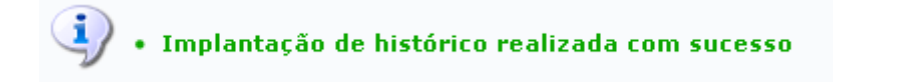

## **Bom Trabalho!**

## **Manuais Relacionados**

• Retificar Aproveitamento e Consolidação de Turma.

<< Voltar - Manuais do SIGAA

From: https://docs.info.ufrn.br/ -

Permanent link: https://docs.info.ufrn.br/doku.php?id=suporte:manuais:sigaa:formacao\_complementar:aluno:notas\_retificacoes:implantar\_historico\_do\_aluno Last update: 2016/10/11 09:46

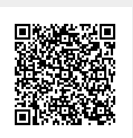